# Tips on Renewing your Indiana PE License

Vincent P. Drnevich, P.E., Ph.D.

April 17, 2018

Thanks to: Amy Hall, PE Board Director, Indiana Professional Licensing Agency

You have received or will shortly receive an E-mail message that looks like this one.

After reading the Renewal Information, click on this box. Professional Licensing Agency 402 West Washington Street Room W072 Indianapolis, IN 46204

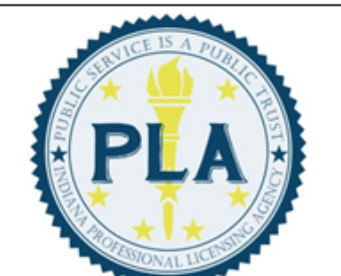

Eric J. Holcomb Governor of Indiana Deborah J. Frye PLA Executive Director

To: Current Professional Engineer licensees

- From: State Board of Registration for Professional Engineers
- Date: April 17, 2018

Subject: Engineer Licenses Expire 7/31/2018!

#### **Renewal Information**

- The PLA <u>online renewal service</u> is quick and available 24/7 with a credit or debit card. Visa, MasterCard, and Discover are all accepted forms of payment.
- The professional engineer renewal fee is \$100.00. Additional online processing fees apply.
- Create your login credentials using the Register a Person option on the <u>MyLicense</u> webpage.
- Please review all questions carefully as they may have changed since the previous renewal.
- Review <u>continuing education requirements</u> prior to license renewal to ensure you are in compliance with all rules and regulations.
- Please make sure your email address and phone number are up-to-date before submitting the renewal.
- License cards may be purchased <u>online</u> after your renewal has been processed for \$13.77. You may also print your own card for free. Please ensure your license has been updated before order a card by using the <u>Search and Verify</u> page.
- Paper renewals may be printed from the <u>Board webpage</u> and must be mailed to the Board. Please allow 4 weeks for processing of paper renewal applications.
- Online renewals submitted after 7/31/2018 at 11:59 p.m. EST will be assessed a \$50.00 late fee and online processing fees. Paper renewals postmarked after 7/31/2018 will only be assessed a \$50.00 late fee.
- You may contact the State Board of Registration for Professional Engineers by email at pla10@pla.in.gov or visit us on the web.

Renew Now!

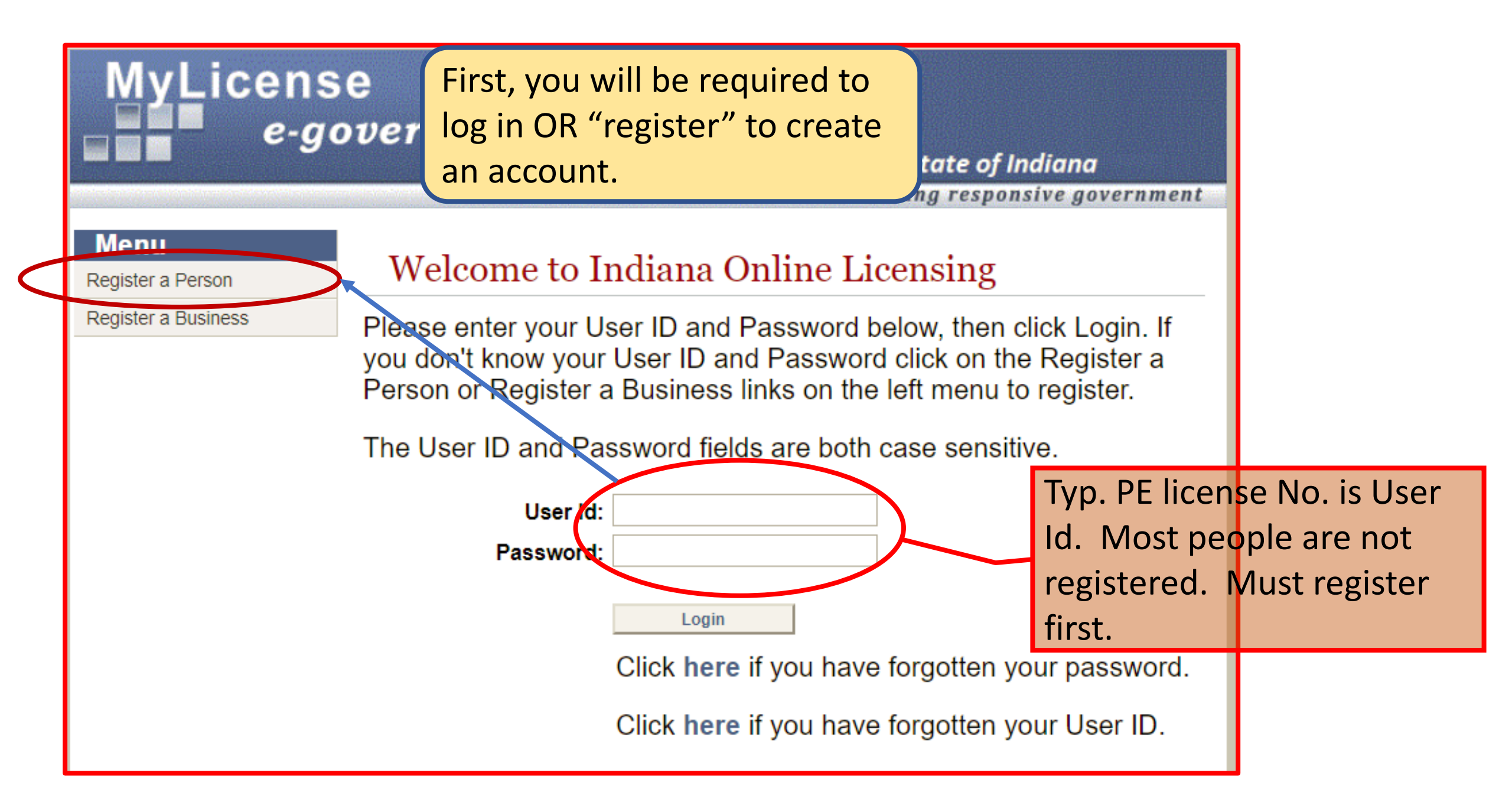

#### State of Indiana

enabling responsive government

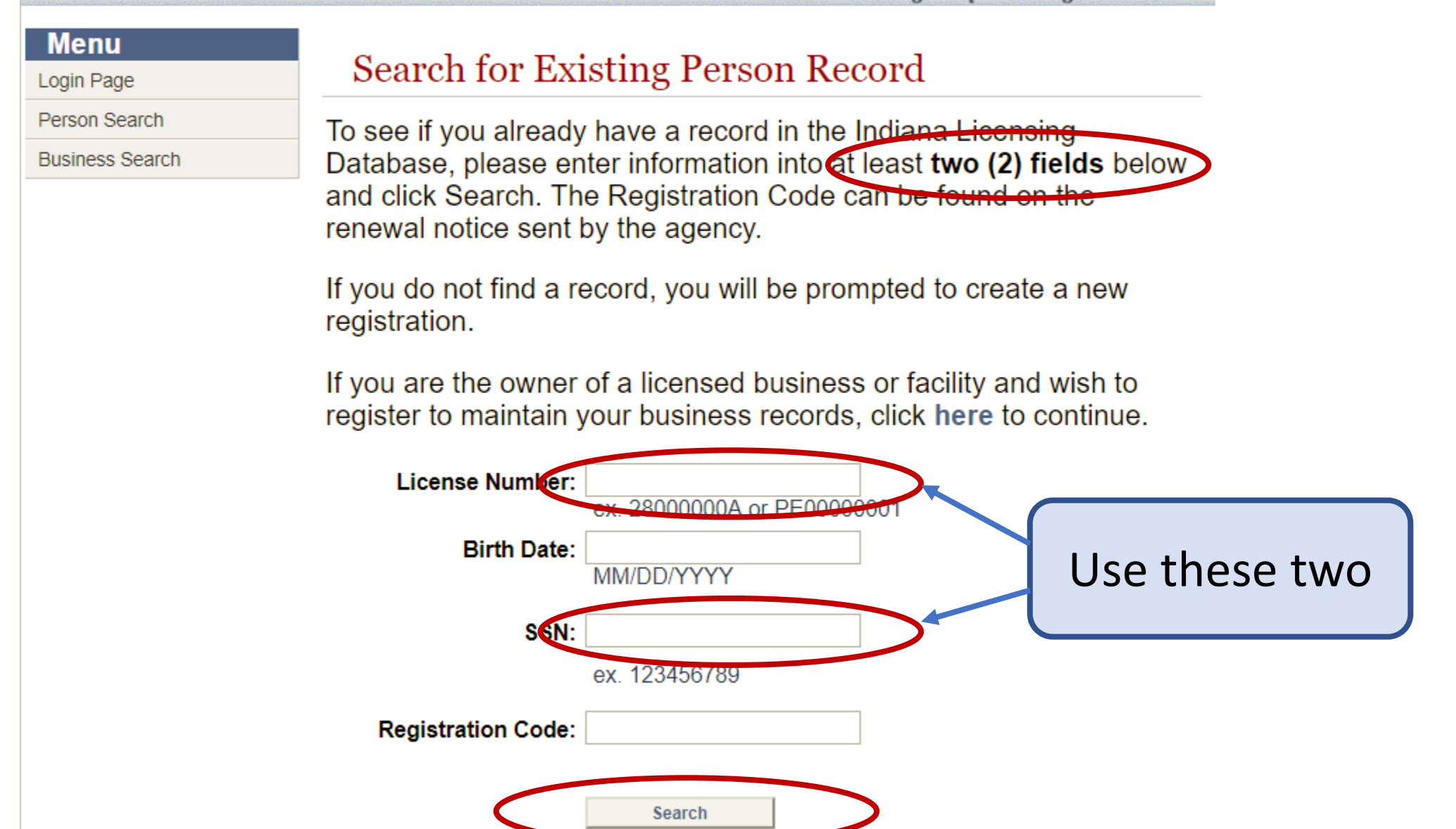

#### State of Indiana

enabling responsive government

| Menu            | Search for Fy                                                                                                    | isting Person Re         | cord |  |  |  |
|-----------------|----------------------------------------------------------------------------------------------------|--------------------------|------|--|--|--|
| Login Page      |                                                                                                    | isting i cison Rec       | loru |  |  |  |
| Person Search   | To see if you already have a record in the Indiana Licensing                                                                                                    |                          |      |  |  |  |
| Business Search | Database, please enter information into at least <b>two (2) fields</b> below<br>and click Search. The Registration Code can be found on the<br>renewal notice sent by the agency.<br>If you do not find a record, you will be prompted to create a new<br>registration. |                          |      |  |  |  |
|                 |                                                                                                    |                          |      |  |  |  |
|                 |                                                                                                    |                          |      |  |  |  |
|                 | If you are the owner of a licensed business or facility and wish to register to maintain your business records, click here to continue.                                                                                                    |                          |      |  |  |  |
|                 | License Number:                                                                                                    | PE60920172               |      |  |  |  |
|                 |                                                                                                    | ex. 28000000A or PE00000 | D001 |  |  |  |
|                 | Birth Date:                                                                                                    | MM/DD/YYYY               |      |  |  |  |
|                 | SSN:                                                                                                    | •••••                    | ]    |  |  |  |
|                 |                                                                                                    | ex. 123456789            |      |  |  |  |
|                 | Registration Code:                                                                                                    |                          |      |  |  |  |
|                 |                                                                                                    |                          |      |  |  |  |

Search

#### Registration

Your record has been found. Please enter a User ID, Password, Password Question, and Password Answer to complete your Registration.

| Prefix                                                                        |                                                                                             | Birth Date:                      |                     | 1                        |               |                       |
|-------------------------------------------------------------------------------|---------------------------------------------------------------------------------------------|----------------------------------|---------------------|--------------------------|---------------|-----------------------|
| First                                                                         | Vincent P                                                                                   | SSN:                             |                     | 1                        |               |                       |
| Name:<br>Middle                                                               | VIII CONTT.                                                                                 | Candam                           |                     | 1                        |               |                       |
| Name:                                                                         |                                                                                             | Gender:                          | Male                |                          |               |                       |
| Name:                                                                         | Drnevich                                                                                    | Status:                          | Select V            |                          |               |                       |
| Name                                                                          |                                                                                             | Military                         |                     | 1                        |               |                       |
| Suffix:                                                                       |                                                                                             | Status:                          |                     | 1                        |               |                       |
| ddress                                                                        |                                                                                             |                                  |                     |                          |               |                       |
| Country:                                                                      | United States V                                                                             | Phone:                           | 7654970511          | 1                        |               |                       |
| Line 1:                                                                       |                                                                                             | Fax:                             | 7654180961          | ]                        |               |                       |
|                                                                               |                                                                                             | _                                |                     | 1                        |               |                       |
| Line 2:                                                                       | 3309 Elkhart Street                                                                         | Email:                           | drnevich@purdue.edu |                          |               |                       |
|                                                                               |                                                                                             |                                  |                     |                          |               |                       |
| City:                                                                         | West Lafayette                                                                              |                                  |                     |                          |               |                       |
|                                                                               |                                                                                             | _                                |                     |                          |               |                       |
| State:                                                                        | IN V                                                                                        |                                  |                     |                          |               |                       |
| State:<br>ZipCode:                                                            | IN <b>v</b><br>479061161                                                                    |                                  |                     |                          |               |                       |
| State:<br>ZipCode:                                                            | IN ¥<br>479061161                                                                           |                                  |                     |                          |               |                       |
| State:<br>ZipCode:<br>ser ID                                                  | IN <b>V</b>                                                                                 |                                  |                     |                          |               |                       |
| State:<br>ZipCode:<br>Ser ID<br>User ID*                                      | PE60920172                                                                                  | ]                                |                     |                          |               |                       |
| State:<br>ZipCode:<br>Ser ID<br>User ID*                                      | A79061161<br>PE60920172<br>ex. jsmith                                                       | ]                                |                     | _                        | Only          | need to fill          |
| State:<br>ZipCode:<br>Ser ID<br>User ID*                                      | PE60920172<br>ex. jsmith                                                                    |                                  |                     |                          | Only          | need to fill          |
| State:<br>ZipCode:<br>Ser ID<br>User ID*                                      | IN  479061161  PE60920172 ex. jsmith                                                        |                                  |                     |                          | Only<br>these | need to fill<br>boxes |
| State:<br>ZipCode:<br>Ser ID<br>User ID*                                      | IN<br>479061161<br>PE60920172<br>ex. jsmith                                                 | Confirm<br>Password*             |                     | $\overline{\mathcal{V}}$ | Only<br>these | need to fill<br>boxes |
| State:<br>ZipCode:<br>Ser ID<br>User ID*                                      | IN<br>479061161<br>PE60920172<br>ex. jsmith<br>Minimum 6 characters                         | Confirm<br>Password*             |                     |                          | Only<br>these | need to fill<br>boxes |
| State:<br>ZipCode:<br>Ser ID<br>User ID*                                      | IN     V       479061161       PE60920172       ex. jsmith                                  | Confirm<br>Password*             |                     |                          | Only<br>these | need to fill<br>boxes |
| State:<br>ZipCode:<br>Ser ID<br>User ID*                                      | IN     V       479061161       PE60920172       ex. jsmith       Minimum 6 characters       | Confirm<br>Password*             |                     |                          | Only<br>these | need to fill<br>boxes |
| State:<br>ZipCode:<br>Ser ID<br>User ID*<br>assword*<br>Password<br>Question: | IN<br>479061161<br>PE60920172<br>ex. jsmith<br>Minimum 6 characters<br>What's my occupation | Confirm<br>Password*<br>Password | PE                  |                          | Only<br>these | need to fill<br>boxes |

## MyLicense e-government State of Indiana enabling responsive government

#### Menu

Login Page

Person Search

#### **Business Search**

## **Registration Success**

Please login below with the User ID and Password you just created.

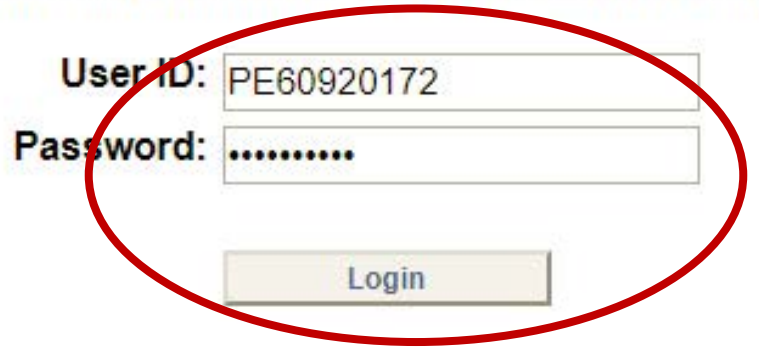

#### Menu Licensing Home Page Initial Application Renew License The list below includes all licenses currently held and any pending Order License Card applications. To renew a license, click the **Renew License** link on the left. Use the View Checklist link on any available license or Mailing Address Update application to determine what items are needed for completion of an CE Provider Course Entry application. License Update Logout Name & Address Vincent P. Drnevich 3309 Elkhart Street West Lafayette, IN 479061161 Licenses **Professional Engineer** View Checklist **Documents** Engineer License License PE60920172 Profession: Board Status: Number: Secondary Expiration Issue Date: 4/23/1992 Date: Type:

Active

7/31/2018

| Menu              |  |
|-------------------|--|
| License Home Page |  |
| Logout            |  |

### Application for License Renewal

Select the license you would like to submit a renewal application for from the list below. If you have multiple renewable license, you can only submit one renewal application at a time. Complete the process for each license you would like to renew.

#### **Renewable Licenses**

| Professional En     | gineer <u>Continue</u> |                     |            |                    |            |
|---------------------|------------------------|---------------------|------------|--------------------|------------|
| Profession:         | Engineer<br>Board      | License<br>Number:  | PE60920172 | License<br>Status: | Active     |
| Issued:             | 4/23/1992              | Expiration<br>Date: | 7/31/2018  | Renewed            | To: Active |
| Req. CE<br>Credits: |                        | CE Audit:           |            |                    |            |

| Menu                              | MyLicense Online Renewals                                                                                                    |
|-----------------------------------|----------------------------------------------------------------------------------------------------|
| DEMOGRAPHICS*     LICENSE STATUS* | IMPORTANT NOTE: EACH REGISTRANT SHOULD     COMPLETE HIS OR HER OWN RENEWAL You should not have                                                                                                    |
| QUESTIONS*                        | an office manager or another person process your renewal. You are responsible for how the questions are answered.                                                                                                    |
| License Home Page<br>Logout       | <ul> <li>Your Professional Engineer registration expires 7/31/2018, and<br/>must be renewed by then to remain in good standing.</li> </ul>                                                                                                    |
|                                   | <ul> <li>The total fee to renew your registration active or inactive is<br/>\$105.57 (\$100.00 Renewal Fee + \$5.57 in processing fees.)</li> </ul>                                                                                                    |
|                                   | <ul> <li>An additional \$50.00 late fee will be applied to renewals after the<br/>expiration. There is no fee to change to renew Retired. An individual<br/>who continues to practice with an expired registration may be subject<br/>to disciplinary action.</li> </ul>                                                                                                    |
|                                   | Continuing Education: If you have not completed the required Continuing Education then you cannot renew as active. For questions regarding CE requirements, please visit our Continuing Education Requirements page.                                                                                                    |
|                                   | Inactive & Retired Renewal: If you would like to renew to<br>inactive or retired status you will select this status on the license<br>status page of this renewal. If you are already Inactive, you can<br>renew online here to that same status or retired status. If your<br>registration is currently Inactive and you want to change your status<br>to Active then email us using the link that follows: pla10@pla.in.gov. |
|                                   | <ul> <li>If you have any questions about your renewal, please contact us<br/>by email at pla10@pla.in.gov.</li> </ul>                                                                                                    |

Proceed to Demographics

State of Indiana

enabling responsive government

#### Menu Mailing Address Information Demographics LICENSE STATUS\* Press the Edit button to edit this address. If no changes are necessary, press the **Complete button** to mark this step complete. QUESTIONS\* Finish Full Name: Vincent P. Drnevich License Home Page Address: 3309 Elkhart Street Logout West Lafayette, IN 479061161 Phone: 7654970511 Email: drnevich@purdue.edu Edit

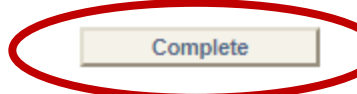

### Update Mailing Address

Update the information in the form below and press the **update button** to save the changes.

|           | <b>NOTE:</b> Required fields are marked with an asterisk (*).                                                                                                    |                   |                              |  |  |  |  |
|-----------|----------------------------------------------------------------------------------------------------|-------------------|------------------------------|--|--|--|--|
| Address   |                                                                                                    |                   |                              |  |  |  |  |
| Country:  | United States <ul> <li>Image: Image of the state of the state of the</li></ul> | Phone:            | 7654970511<br>ex 3015551212  |  |  |  |  |
| Line 1:   | ex. 123 Fourth St.                                                                                                    | Fax:              | 7654180961<br>ex. 3015551212 |  |  |  |  |
| Line 2:   | 3309 Elkhart Street                                                                                                    | *Email:           | drnevich@purdue.edu          |  |  |  |  |
| *City:    | ex. Apt. 100<br>West Lafayette<br>Foreign Addresses:<br>Enter city, region, postal<br>code                                                                                                    |                   | ex. username@domain.com      |  |  |  |  |
| *County:  | Tippecanoe                                                                                                    |                   |                              |  |  |  |  |
| State:    | IN <b>v</b>                                                                                                    |                   |                              |  |  |  |  |
| *ZipCode: | 479061161<br>ex. 02705 or 027051234                                                                                                    | Get City from Zip | ]                            |  |  |  |  |
|           | C                                                                                                    | Update            | D                            |  |  |  |  |

State of Indiana

enabling responsive government

|                   | ienu           |  |  |  |
|-------------------|----------------|--|--|--|
| -                 | DEMOGRAPHICS*  |  |  |  |
| 1                 | License Status |  |  |  |
|                   | QUESTIONS*     |  |  |  |
|                   | Finish         |  |  |  |
| License Home Page |                |  |  |  |
| Logout            |                |  |  |  |
|                   |                |  |  |  |

Monu

#### Select License Status

To change your license status as part of the renewal, select the new status in the box below. Otherwise, leave the selected status and click **Complete** to continue.

• **Inactive** - Not required to complete CE, but must continue to renew biennially to avoid becoming Inactive/Expired.

• **Retired** - Not required to complete CE. Will remain in a status of 'Retired' indefinitely and will not be contacted for renewal biennially.

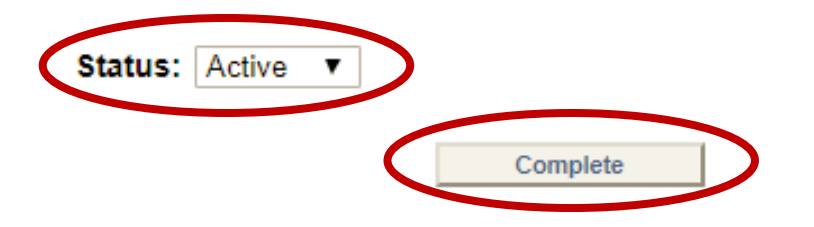

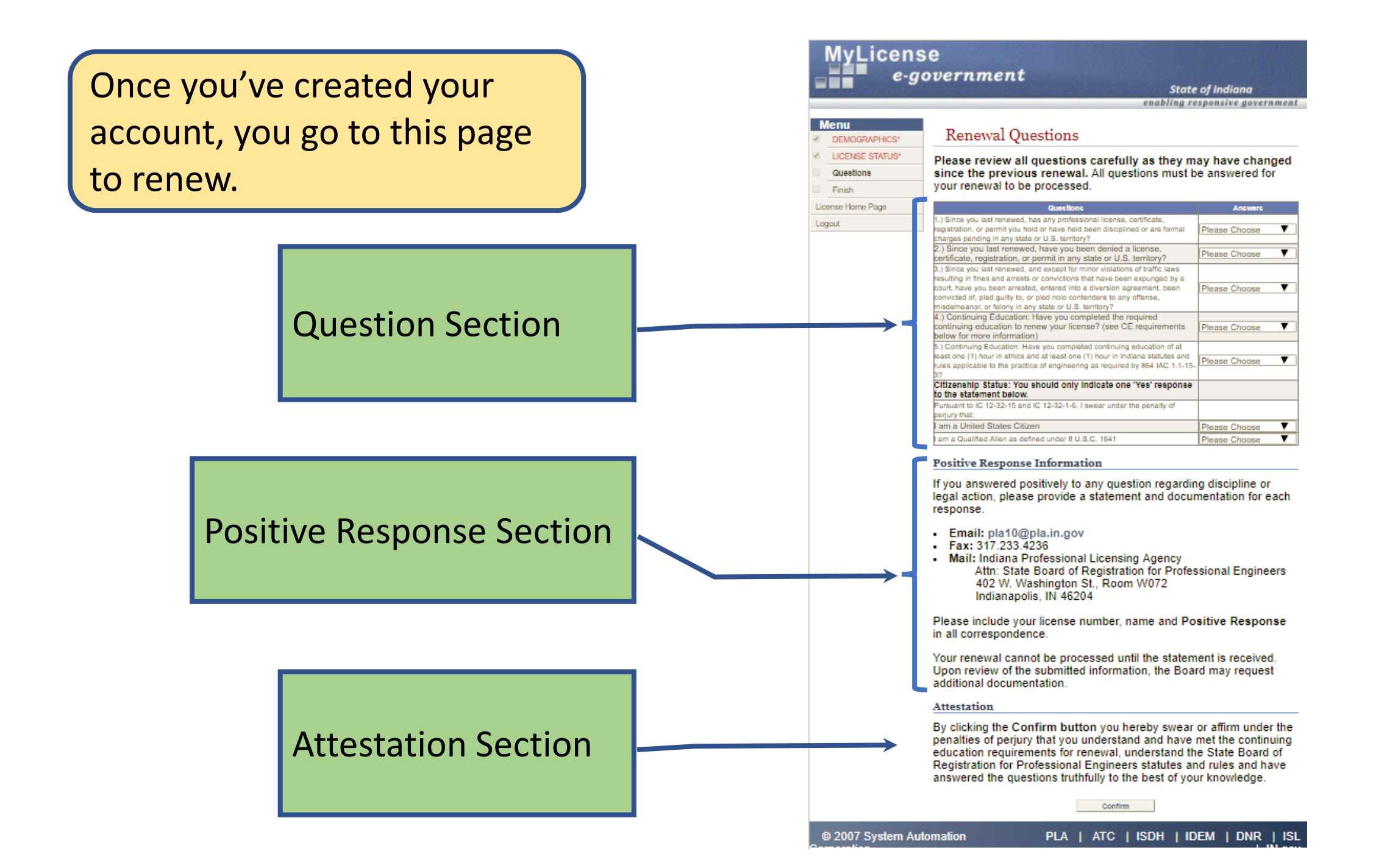

## **Question Section**

### **Renewal Questions**

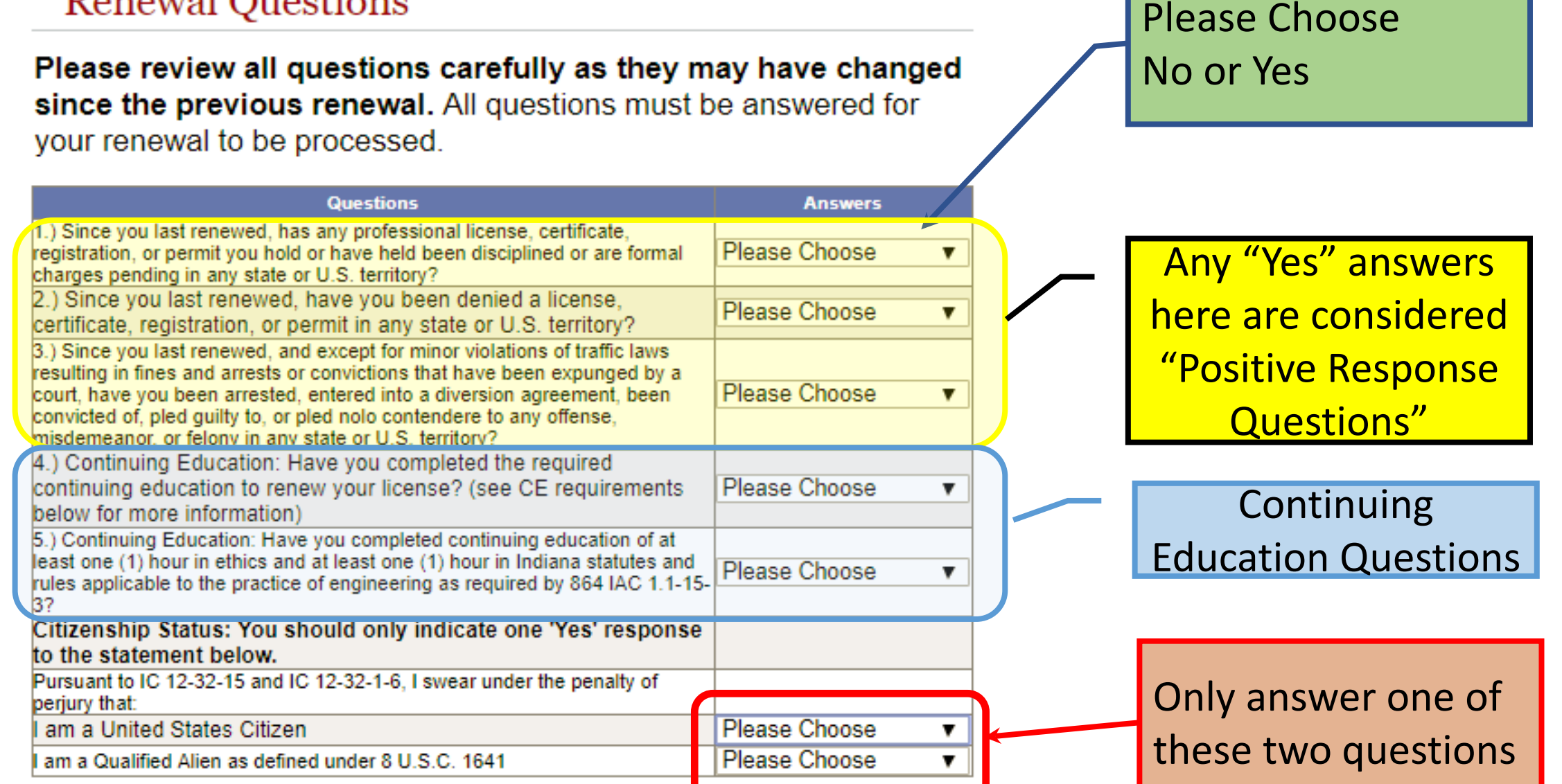

## "Positive Response" Information

#### **Positive Response Information**

If you answered positively to any question regarding discipline or legal action, please provide a statement and documentation for each response.

- Email: pla10@pla.in.gov
- Fax: 317.233.4236
- Mail: Indiana Professional Licensing Agency Attn: State Board of Registration for Professional Engineers 402 W. Washington St., Room W072 Indianapolis, IN 46204

Please include your license number, name and **Positive Response** in all correspondence.

Your renewal cannot be processed until the statement is received. Upon review of the submitted information, the Board may request additional documentation.

## **Attestation Section**

### Attestation

By clicking the **Confirm button** you hereby swear or affirm under the penalties of perjury that you understand and have met the continuing education requirements for renewal, understand the State Board of Registration for Professional Engineers statutes and rules and have answered the questions truthfully to the best of your knowledge.

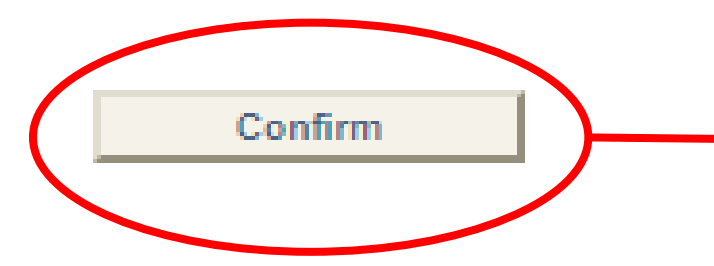

Click on this button to move to the next section.

## **Renewal Summary**

| Press to | Pay Fee |
|----------|---------|
|----------|---------|

| DEMOGRAPHICS*  | Renew                                                                                                    | al Summa                                | ary                                     |                                  |                  |             |  |
|----------------|----------------------------------------------------------------------------------------------------|-----------------------------------------|-----------------------------------------|----------------------------------|------------------|-------------|--|
| JCENSE STATUS* | Please review the information carefully to ensure it is correct. You                                                                                                    |                                         |                                         |                                  |                  |             |  |
| UESTIONS*      | may go back to any step in this process by clicking the corresponding                                                                                                    |                                         |                                         |                                  |                  |             |  |
| Finish         | link on the left.                                                                                                    |                                         |                                         |                                  |                  |             |  |
| se Home Page   | 14/15                                                                                                    |                                         |                                         |                                  |                  |             |  |
| 4              | pay all appl                                                                                                    | licable fees a                          | all informatio                          | n, click the p<br>ur application | ay rees t<br>1   | outton to   |  |
|                | pay an app                                                                                                    |                                         |                                         | ar approator                     |                  |             |  |
|                | Licenses                                                                                                    |                                         |                                         |                                  |                  |             |  |
|                |                                                                                                    |                                         |                                         |                                  |                  |             |  |
|                | Professional Er                                                                                                    | ngineer                                 |                                         |                                  |                  |             |  |
|                | Profession:                                                                                                    | Engineer<br>Board                       | Number:                                 | PE6092017                        | 2 Status:        | Active      |  |
|                | Issued:                                                                                                    | 4/23/1992                               | Expiration<br>Date:                     | 7/31/2018                        | Renewe           | d To: Activ |  |
|                | Req. CE<br>Credits:                                                                                                    |                                         | CE Audit:                               |                                  |                  |             |  |
|                | Address Ch                                                                                                    | anges                                   | iah.                                    |                                  |                  |             |  |
|                | wame: vinc                                                                                                    | ent P. Dmev                             | ich                                     |                                  |                  |             |  |
|                | Licensee A                                                                                                    | ddress:                                 |                                         |                                  |                  |             |  |
|                |                                                                                                    | 330                                     | 9 Elkhart Stree                         | et                               |                  |             |  |
|                |                                                                                                    | Wes                                     | st Lafayette, IN                        | 479061161                        |                  |             |  |
|                |                                                                                                    | 765                                     | 4970511                                 | 200                              |                  |             |  |
|                | : n                                                                                                    |                                         |                                         |                                  |                  |             |  |
|                | Question R                                                                                                    | esponses                                |                                         |                                  |                  |             |  |
|                | Quection                                                                                                    |                                         |                                         |                                  |                  | Answer      |  |
|                | <ol> <li>Since you last renewed, has any professional license, cartificate,<br/>registration, or permit you hold or have held been disciplined or are formal<br/>charges pending in any state or U.S. territory?</li> </ol>                         |                                         |                                         |                                  |                  |             |  |
|                | <ol><li>Since you las<br/>registration, or p</li></ol>                                                                                                    | st renewed, have<br>permit in any state | you been denied a<br>or U.S. territory? | a license, certifica             | <sup>te,</sup> N |             |  |
|                | 3.) Since you last                                                                                                    | renewed, and exce                       | pt for minor violation                  | is of traffic laws               | uut .            |             |  |
|                | have you been an                                                                                                    | rested, entered into                    | a diversion agreem                      | ent, been convicted              | of, N            |             |  |
|                | pled guilty to, or pled noio contendere to any offense, misdemeanor, or felony in<br>any state or U.S. territory?                                                                                                    |                                         |                                         |                                  |                  |             |  |
|                | a) Continuing Education: Have you completed the required continuing<br>education to renew your license? (see CE requirements below for more<br>information)                                                                                         |                                         |                                         |                                  |                  |             |  |
|                | 5.) Continuing Education: Have you completed continuing education of at least<br>one (1) hour in ethics and at least one (1) hour in Indiana statutes and rules<br>periodic to the prediction of explored part environment by B64 (Mor 1 4):167-32. |                                         |                                         |                                  |                  |             |  |
|                | applicable to the practice of engineering as required by 864 IAC 1.1-15-37<br>Citizenship Status: You should only indicate one 'Yee' response to<br>the statement below.                                                                            |                                         |                                         |                                  |                  |             |  |
|                | Pursuant to IC 12 that:                                                                                                    | -az-15 and IC 12-3                      | 2-1-6, I swear under                    | the penalty of perju             | <b>N</b>         |             |  |
|                | I am a United St                                                                                                    | tates Citizen                           |                                         |                                  | Y                |             |  |
|                | r am a quairfied A                                                                                                    | vien as defined und                     | er e 0.8.G. 1641                        |                                  | IN .             |             |  |
|                | Survey Responses                                                                                                    |                                         |                                         |                                  |                  |             |  |
|                | Bond Infor                                                                                                    | mation                                  |                                         |                                  |                  |             |  |
|                | Solid Infor                                                                                                    | mation                                  |                                         |                                  |                  |             |  |
|                |                                                                                                    |                                         | No data av                              | ailable                          |                  |             |  |
|                | Attribute L                                                                                                    | icenses                                 |                                         |                                  |                  |             |  |
|                | Attribute                                                                                                    | Obi                                     | ained By Method                         | 801                              | beloe            | Renew?      |  |
|                | No items fo                                                                                                    | und.                                    |                                         |                                  |                  |             |  |
|                | To complete information                                                                                                    | e this renewa<br>is incorrect.          | I, click the Pa<br>please go ba         | ay Fees butt<br>ck and make      | on. If any       | essarv      |  |

Pay Fees

Menu DEMOGR LICENSE QUESTIC Finish

|        | MyLicen<br><i>e-g</i> | se<br>overnn | nent      |             | State<br>enabling res | of Indiana<br>sponsive governmen |
|--------|-----------------------|--------------|-----------|-------------|-----------------------|----------------------------------|
| N<br>R | DEMOGRAPHICS*         | Fees         |           |             |                       |                                  |
| 1      | LICENSE STATUS*       | License      | License   | Description | Fee                   |                                  |
| 4      | QUESTIONS*            | PE60920172   | туре      | Renewal Fee | \$100.00              | Pay Fees                         |
|        | Finish                | -            | · · · · · |             |                       |                                  |
| Lic    | ense Home Page        |              |           |             |                       |                                  |
| Log    | jout                  |              |           |             |                       |                                  |

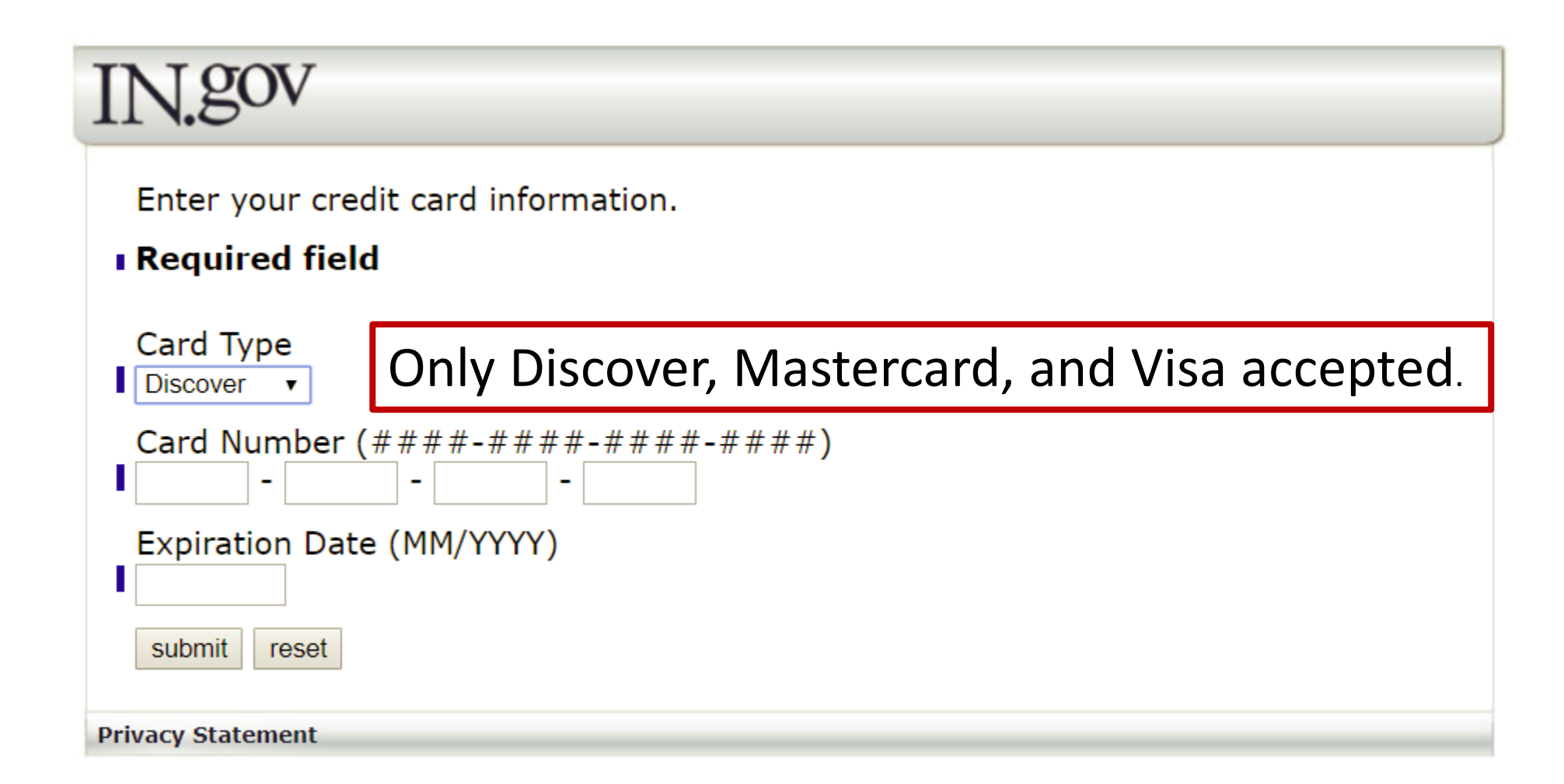

### IN.gov

Carefully review the information below for accuracy. Click the "edit" button to make changes. If an "edit" button is not provided, changes are not permitted.

#### Payer Information ?

Vincent P. Drnevich Vincent P. Drnevich

3309 Elkhart Street West Lafayette, IN 479061161

Phone: 765-497-0511 Email: drnevich@purdue.edu

#### Account Information 2

4XXXXXXXXXXXX7903

| Transaction Details |               |          |                   |
|---------------------|---------------|----------|-------------------|
| Description         | Unit<br>Price | Quantity | Extended<br>Price |
| Renewal Fee         | \$100.00      | 1        | \$100.00          |
| Enhanced Access Fee | \$2.50        | 1        | \$2.50            |
| Instant Access Fee  | \$3.07        | 1        | \$3.07            |
| Total :             |               |          | \$105.57          |

edit

edit

I understand that the following amount will be charged to my credit card. My credit card statement will show the following merchant name(s) and amount(s) for this transaction.

| Merchant                            | Amount   |
|-------------------------------------|----------|
| State of IN www.IN.gov 800-236-5446 | \$105.57 |

The total amount charged to your credit card will be **\$105.57**. Your transaction will not be complete until you agree to it by clicking *I agree*.

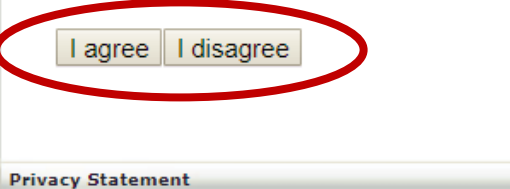

Menu

License Home Page

Logout

### **Renewal Submitted**

Your renewal has been submitted and all fees have been applied to your credit card. Please print this page as your proof of submission and receipt of payment.

To renew another license, click the License Home Page link on the left menu.

#### **Renewal Information**

| Date Submitted:            | 17 April 2018         |  |
|----------------------------|-----------------------|--|
| Date Submitted.            |                       |  |
| Applicant Name:            | Vincent P. Drnevich   |  |
| License Number: PE60920172 |                       |  |
| Agency:                    | HPB                   |  |
| Process:                   | Renew License process |  |

#### **Payment Information**

| Authorization Code: | 06790C               |
|---------------------|----------------------|
| Received Date:      | 4/17/2018 4:36:02 PM |
| Transaction #:      | 87084840             |
| Credit Card Number: | XXXX XXXX XXXX 7903  |
| Fee Amount:         | \$100.00             |
| ServiceFee:         | \$2.50               |
| nstant Fee:         | \$3.07               |
| Total Fee:          | \$105.57             |
|                     |                      |

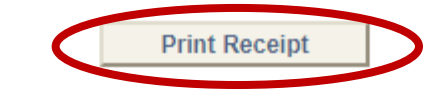

## That is all there is to it!

- For help, send e-mail to pla10@pla.in.gov
- Share this file with colleagues who are doing renewals.

Good luck, Vince Drnevich